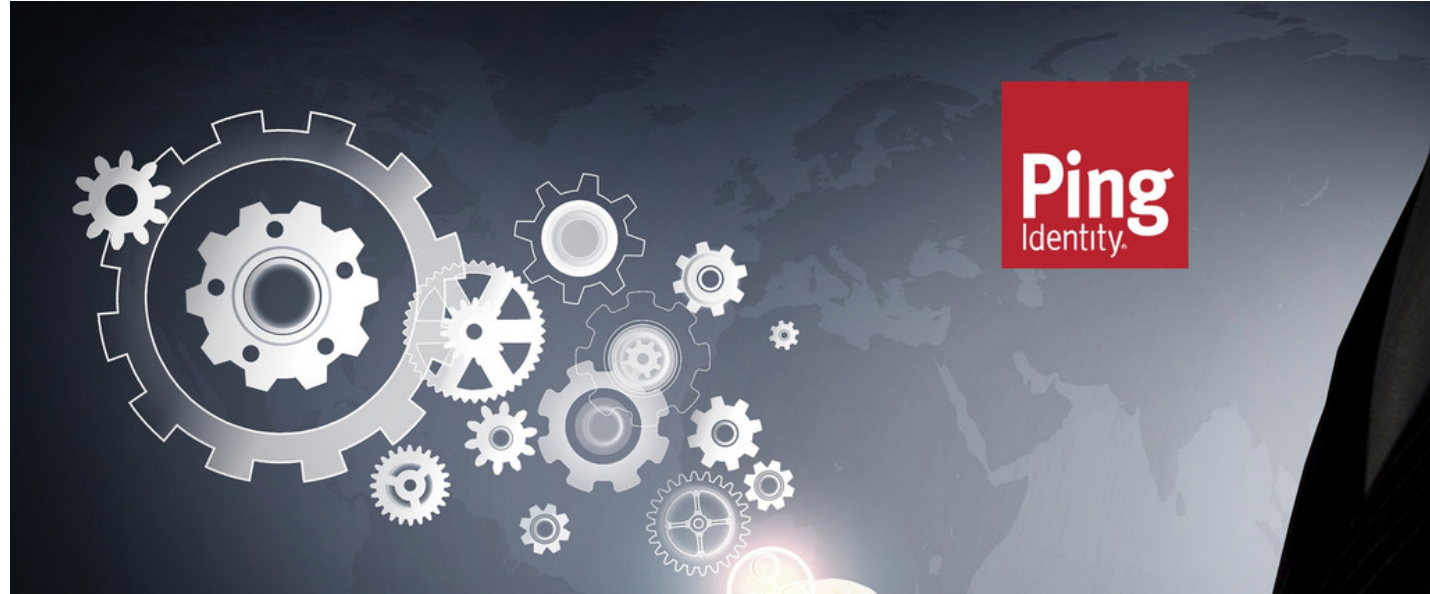

# Implementing SSO with Login Handler and Ping

### Introduction

This is an overview guide on how to implement SSO (Single-Sign-On) with Claromentis and Ping Identity

## Prerequisite

- Claromentis 9+ with Login Handler Module version 4+
- PingOne SSO Services
- Ping Identity Administrator Access

## **Ping Identity**

□ Ping Documentation:

Step 1: Configure Ping Identity for single sign-on (SSO)

- 1. Navigate to the Ping Administrator Console
- 2. Under Environments, Create Environment > Customer Solution Environment

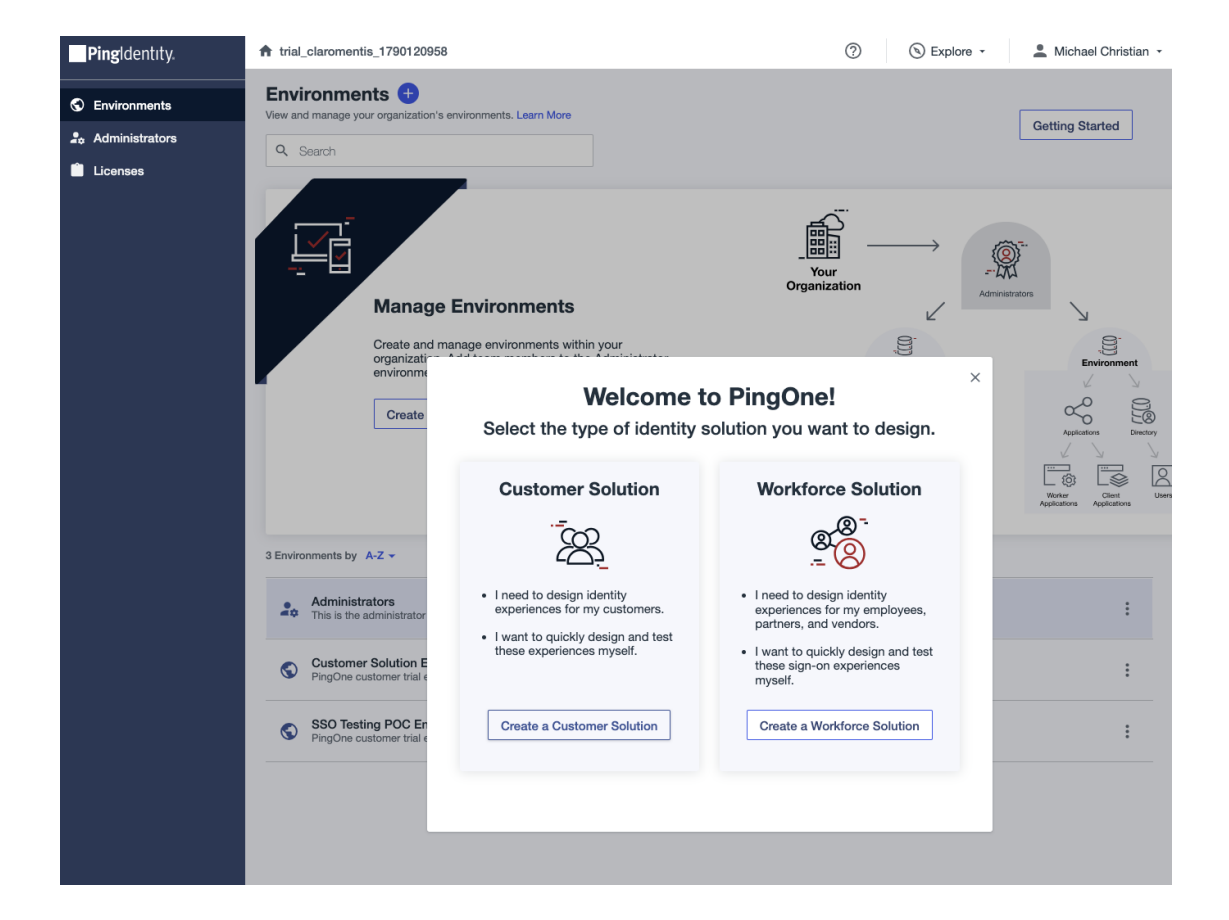

4. In the Environment Name create a name that you can easily identify the Claromentis system for example

#### Claromentis Intranet SSO

- 5. Add Description and details as required.
- 6. Select "Manage Environments" then navigate to Applications

| <ul> <li>PingIdentity.</li> <li>Getting Started</li> </ul> |                                  | 🔒 tri | ial_claromentis_       | > SSO Te            | sting POC | Environment SANDBOX                          | ) -                                | ?                 | 🕲 Explore 👻                                     | ± more there -          |
|------------------------------------------------------------|----------------------------------|-------|------------------------|---------------------|-----------|----------------------------------------------|------------------------------------|-------------------|-------------------------------------------------|-------------------------|
|                                                            |                                  | Ар    | Applications 🕂         |                     | Ad        | dd Application                               |                                    |                   |                                                 | ×                       |
| <b>()</b>                                                  | Overview                         | ٩     | Search                 |                     | Applica   | ation Name *                                 |                                    |                   |                                                 |                         |
| *                                                          | Directory -                      | 5 Ap  | plications by Applicat | tion Name -         | Descrip   | otion                                        |                                    |                   |                                                 |                         |
|                                                            | Applications                     |       |                        |                     | Clar      | romentis SSO Testing                         |                                    |                   |                                                 |                         |
|                                                            | Applications Application Catalog | P     | PingOne A              | Admin Console       |           |                                              |                                    |                   |                                                 |                         |
|                                                            | Resources                        | P     | PingOne /              | Application Portal  | lcon      |                                              |                                    |                   |                                                 |                         |
|                                                            | Application Portal               | P     | PingOne S              | Self-Service - MyAc | Max Siz   | ze 1.0 MB                                    |                                    |                   |                                                 |                         |
| Ø                                                          | Authentication -                 | í     | SSO Testi              | ng POC              | Applica   | ation Type                                   |                                    |                   |                                                 | Show Details            |
| •                                                          | Threat Protection                |       |                        |                     | 0         | Select an option below find what you need in | v or view the A<br>the catalog, co | pplication Catalo | g to use a templated ir<br>OIDC to get started. | tegration. If you can't |
| (inter)                                                    | dentity vertication              | -     |                        |                     | 0         | SAML Application                             |                                    | OIDC Web App      | 6                                               | Native                  |
| **                                                         | Integrations -                   |       |                        |                     | -         |                                              |                                    |                   |                                                 |                         |
| Ģ                                                          | User Experience                  |       |                        |                     |           | Single-Page                                  | <>                                 | Worker            |                                                 | Device Authorization    |
| S                                                          | Settings -                       |       |                        |                     |           |                                              |                                    |                   |                                                 |                         |

- 7. Under Application Type select 'SAML Application"
- 8 Click Configure
- 9. Under SAML Configuration select Import Metadata
- You will need a Metadata file from Claromentis by following these steps:

On the browser navigate to:

Replace {yoursystemurl} with your system address for example companyname.myintranet.com

#### Username: admin

Enter the password by revealing the password in Auth Admin Password (only visible to administrator)

8. Download the Metadata configuration from Ping under Connection Details as this will be required for the Claromentis Login Handler Admin Panel

| Connection Details A                                                                   |                                          |   |
|----------------------------------------------------------------------------------------|------------------------------------------|---|
| Issuer ID<br>https://auth.pingone.eu/bc76cbee                                          | 5a 🖸                                     |   |
| Initiate Single Sign-On URL<br>https://auth.pingone.eu/bc76cbee-<br>=claromentis_t 3b7 | a/saml20/idp/startsso?spEntityId         | Ō |
| IDP Metadata URL<br>https://auth.pingone.eu/bc7<br>b-42 6a                             | 2f71de8cf5a/saml20/metadata/184fdda6-f87 | Ū |
| Single Signon Service<br>https://auth.pingone.eu/bc76                                  | a/saml20/idp/sso                         |   |
| Single Logout Service<br>https://auth.pingone.eu/bc7                                   | 2f71de8cf5a/saml20/idp/slo               |   |
| Download Metadata Download Signing Certific                                            | ate                                      |   |

9. Take a copy of the Issuer ID as this will be used for IDP Identifier under IDP Configuration in Claromentis

#### 10. Attributes Mapping

Here is an example of Attribute Mapping between Claromentis and Ping

|              | SSO Testing                         | POC           |                   |                     |              |               |              | :     | ×  |
|--------------|-------------------------------------|---------------|-------------------|---------------------|--------------|---------------|--------------|-------|----|
|              |                                     | Overview      | Configuration     | Attribute Mappings  | Policies     | Access        |              |       |    |
| Thes<br>Mapp | e mappings asso<br>bing attributes. | ociate PingC  | One user attribut | tes to SAML or OIDC | attributes i | in the appli  | ication. See | )     | 0  |
|              | If this Applica                     | ation is acce | essible by users  | from more than one  | External Id  | P, it is reco | mmended t    | hat y | bu |

| SSO Testing POC | PingOne       |          |
|-----------------|---------------|----------|
| saml_subject    | User ID       | Required |
| Email           | Email Address | Required |
| Firstname       | Given Name    | Required |
| Login           | Username      | Required |
| Surname         | Family Name   | Required |

## Claromentis

Step 2: Configure SSO in Claromentis

Navigate to Admin  $\rightarrow$  Custom Login handler  $\rightarrow$  SSO Configuration

- 2. Upload Federation Metadata XML (you will need XML from Ping under Connection Details
- 3. Populate Security Configuration
- 4. IDP Identifier: this should be populated from the XML
- 5. Entity ID you will need to copy this to Ping Configuration
- 7. Name ID Policy: Unspecified
- 6. Save Options

#### **Identity Provider**

| Ping ~                                                                                                    |                                            |                                                                   |                  |  |  |  |  |  |
|----------------------------------------------------------------------------------------------------|--------------------------------------------|-------------------------------------------------------------------|------------------|--|--|--|--|--|
| The information in this section will need to be configured by the client in their Claromentis Ping application control panel: |                                            |                                                                   |                  |  |  |  |  |  |
| Audience<br>Restriction:                                                                                                    | claromentis_b                              | WTOM/IN'                                                          |                  |  |  |  |  |  |
| Single Sign On URL:                                                                                                    | https://ssotesting.c<br>acs.php/claromenti | laromentis.dev/custom/loginhandler/simplesaml/www/module.ph<br>is | p/saml/sp/saml2- |  |  |  |  |  |
| Recipient URL:                                                                                                    | https://ssotesting.c<br>acs.php/claromenti | laromentis.dev/custom/loginhandler/simplesaml/www/module.ph<br>is | p/saml/sp/saml2- |  |  |  |  |  |
| Destination URL:                                                                                                    | https://ssotesting.c<br>acs.php/claromenti | laromentis.dev/custom/loginhandler/simplesaml/www/module.ph<br>is | p/saml/sp/saml2- |  |  |  |  |  |
| Attribute                                                                                                    | Name                                       | Value                                                             |                  |  |  |  |  |  |
| Statements:                                                                                                    | Login                                      | user.login                                                        |                  |  |  |  |  |  |
|                                                                                                    | Firstname                                  | user.firstName                                                    |                  |  |  |  |  |  |
|                                                                                                    | Surname                                    | user.lastName                                                     |                  |  |  |  |  |  |
|                                                                                                    | Email                                      | user.email                                                        |                  |  |  |  |  |  |
| Security Configur                                                                                                    | ration                                     |                                                                   |                  |  |  |  |  |  |
| Technical Contact Name                                                                                                    | e                                          |                                                                   |                  |  |  |  |  |  |
| Administrator                                                                                                    |                                            |                                                                   |                  |  |  |  |  |  |
| Technical Contact Email                                                                                                    | I                                          |                                                                   |                  |  |  |  |  |  |
|                                                                                                    |                                            |                                                                   |                  |  |  |  |  |  |
| Auth Admin Password                                                                                                    |                                            |                                                                   |                  |  |  |  |  |  |
| •••••                                                                                                    | ······                                     |                                                                   |                  |  |  |  |  |  |
| IDP Configuration                                                                                                    |                                            |                                                                   |                  |  |  |  |  |  |
| IDP Identifier                                                                                                    |                                            |                                                                   |                  |  |  |  |  |  |
| https://auth.pingone.eu/bc 5a                                                                                                 |                                            |                                                                   |                  |  |  |  |  |  |
| Entity ID                                                                                                    |                                            |                                                                   |                  |  |  |  |  |  |
| claromentis_b:                                                                                                    |                                            |                                                                   |                  |  |  |  |  |  |
| Name ID Policy                                                                                                    |                                            |                                                                   |                  |  |  |  |  |  |
| Unspecified V                                                                                                    |                                            |                                                                   |                  |  |  |  |  |  |
| Federation Metad                                                                                                    | lata XML                                   |                                                                   |                  |  |  |  |  |  |

# Testing & Troubleshooting